## 繳費靈新帳號開戶

https://www.ppshk.com/hkt/revamp2/Chinese/NewToPPS.html

# A. <u>使用網上用戶</u>

### https://www.ppshk.com/hkt/revamp2/Chinese/NewToPPSi.html

### B. 手機服務

https://www.ppshk.com/mobileppsSmart/chi/faq.html

當你在繳費靈終端機開立繳費靈戶口及網上密碼後,你就可以透過以下方法使用繳費 靈手機服務繳付賬單。

#### 登記賬單

- 1. 按「登記賬單」
- 2. 選擇商戶編號/名稱/類別
- 3. 輸入賬單號碼
- 4. 設立賬單別名(自選)
- 5. 輸入「一次有效密碼」,以確認登記指定商戶的賬單

請留意:信貸財務、證券公司及香港賽馬會的賬單只接受經電話繳費靈及用個人電腦 登入網上繳費靈登記及刪除。

#### <u>繳付賬單</u>

- 6. 按「繳付賬單」
- 7. 選擇賬單
- 8. 選擇賬單類別 (如需要)
- 9. 輸入繳付金額
- 10. 選擇付款類別
- 11.
- a. 現在繳付,選擇「一次」,再按「繼續進行」,或
- b. 預設 30 天內的繳費指示,選擇「一次」並選擇繳付日期後按「繼續進 行」,或
- c. 預設每月繳費指示,選擇「每月」,然後選擇繳付日期及最後繳付日期 後按「繼續進行」

12. 查核輸入之資料後按「繳款」確定交易,及記錄付款編號 / 預設指示編號

## C. 使用音頻電話

https://www.ppshk.com/hkt/revamp2/Chinese/HowToUsePPSp.html

步驟一

<<致電 18011(英文)/18013 (中文) 先登記賬單>>

電話服務示範

- 1. 致電 18011(英文)或 18013(中文)
- 2. 按 "1" 字登記賬單
- 3. 輸入繳費靈戶口號碼
- 4. 輸入商戶編號
- 5. 輸入賬單號碼
- 6.輸入「一次有效密碼」作雙重認證,以確認登記特定商戶\*的賬單

步驟二

<<再致電 18031(英文) /18033(中文) 繳付賬單>>

電話服務示範

- 1. 致電 18031(英文)/18033(中文)
- 2. 輸入繳費靈電話密碼
- 3. 輸入商戶編號
- 4. 輸入繳費賬單號碼/賬單類別 (如需要)
- 5. 輸入繳付金額
- 6. 按 "1" 以確定繳費或按 "8" 字輸入繳付日期設立預設繳賬
- 7. 聆聽付款編號或預設指示編號

## <u>繳費靈網頁</u>

https://www.ppshk.com

繳費靈熱線 2311 9876

電郵地址:hotline@eps.com.hk